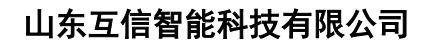

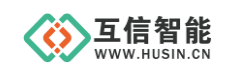

# 智能控制模块 HS303X 系列

# 配置软件使用说明书

山东互信智能科技有限公司

地址:山东省济南市历城区港兴三路未来创业广场1号楼 网址:www.husin.cn 电话:0531-88799107

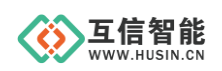

# 尊敬的用户:

感谢您选用本公司设计生产的产品!

在您使用本产品之前,请务必仔细阅读此使用说明书,并注意以下几点:

1、保证产品正常使用的电源及环境条件。

2、严格按照产品说明书正确使用,避免出现不必要的故障或损坏。

3、对产品进行维护、调整或更换易损件时,确保产品及其回路可靠断电。

4、请用户严格按照产品说明书的说明指导进行正确的安装和使用,以获得最佳使用效果。对于未按说明书使用所造成的产品损坏、人身伤害等,公司不予承担任何责任。

5、保修期内禁止非公司授权的专业人士对产品进行维修,以免扩大故障。

#### 著作权声明

本文档所载的所有材料或内容受版权法的保护,所有版权由山东互信智能科技有限公司拥有,但注明引用其他方的内容除外。未经公司书面许可,任何人不得将本文档上的任何内容以任何方式进行复制、经销、翻印、连接、传送等任何商业目的的使用,但对于非商业目的、个人使用的下载或打印(条件是不得修改,且须保留该材料中的版权说明或其他所有权的说明)除外。

#### 重要声明

我司保留对本说明书中所有内容的最终解释权及修改权。随着产品的软硬件不断改进 升级,本说明书可能会有所变更,恕不另行告知,最终应以最新版为准。

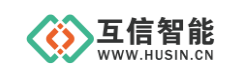

# 目录

| 1. | 产品  | 概述                | 1 |
|----|-----|-------------------|---|
| 2. | 软件  | 功能介绍              | 1 |
|    | 2.1 | 设备连接及软件运行         | 1 |
|    | 2.2 | 软件界面              | 1 |
|    | 2.3 | 功能说明              | 2 |
|    |     | 2.3.1 串口参数设置      | 2 |
|    |     | 2.3.2 设备参数设置及控制输出 | 3 |
|    |     | 2.3.3 输入反馈检测及断电保持 | 4 |
|    |     | 2.3.4 操作日志        | 5 |
| 3. | 注意  | 事项                | 5 |
| 4. | 联系  | 方式                | 5 |

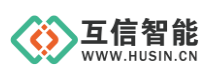

# 1. 产品概述

该产品是由互信智能自主研发的用于 HS303X 系列控制模块的配置软件,包含**串口参数** 设置、设备参数设置及控制输出通道、输入反馈检测及继电器状态断电保持、操作日志四大 模块,通过可视化界面可直接对模块进行参数设置,是一款非常灵活简易方便操作的配置工 具。

# 2. 软件功能介绍

#### 2.1 设备连接及软件运行

目前智能控制模块使用的是 RS485 通讯接口,需要通过 RS485 转 USB 转接线连接 PC 端。 通过互信智能客服获取下载链接,保存到本地,双击打开智能控制模块配置工具即可运 行配置软件。

#### 2.2 软件界面

| > 智能控制       | 模块配          | 置工具V | 1.0 山东 | 三信智能 | 科技有限 | 公司          |         |         |      |        |      |      |        |     |      |     |     |     | -   | • ×  |
|--------------|--------------|------|--------|------|------|-------------|---------|---------|------|--------|------|------|--------|-----|------|-----|-----|-----|-----|------|
| 串口号:         | COM6         | ~    | 波特率    | 9600 | ~    | 数据位:        | 8       | ── 停止位: | One  | $\sim$ | 棱验位: | None | $\sim$ |     | 打开串口 | 扫   | 苗串口 | 1   | 目参数 | 设置   |
| 设备参数         | ♥控制辎         | 出 输) | 、检测*断  | 伸保持  |      |             |         |         |      |        |      |      |        |     |      |     |     |     |     |      |
| 一设备参数        | 數设置          | ②设备  | 参数设    | 置及招  | 制输出  | 控制输出        | 4       |         |      |        |      |      |        |     |      |     |     |     |     |      |
| 设备地均         | <b>±</b> : ∣ | 1    | $\sim$ | 查询   | 设置   | 一路          |         | 打开 关闭   | 五路(  |        | 打开   | 关闭   | 九路     |     | 打开   | 关闭  | 十三路 |     | 打开  | 关闭   |
| 波特率:         | .            | 9600 | $\sim$ | 查询   | 设置   | 二路          |         | 打开 关闭   | 六路(  |        | 打开   | 关闭   | 十路     | •   | 打开   | 关闭  | 十四路 |     | 打开  | 关闭   |
| 校验方          | 式:           | None | $\sim$ | 查询   | 设置   | 三路          |         | 打开 关闭   | 七路(  |        | 打开   | 关闭   | 十—路    |     | 打开   | 关闭  | 十五路 |     | 打开  | 关闭   |
| 版本号:         |              |      |        | 版本号  | 查询   | 四路          |         | 打开 关闭   | 八路(  |        | 打开   | 关闭   | 十二路    |     | 打开   | 关闭  | 十六路 |     | 打开  | 关闭   |
|              |              |      |        |      |      |             |         |         |      |        | 查询所  | 有通道  |        |     | 打开所  | 有通道 |     |     | 关闭所 | 有通道  |
| 设备工(<br>工作模式 | 作模式<br>式: 正  | 常模式  | ~      | 查询   | 设置   | 定时动作<br>通道选 | =<br>择: | 1 ~     | 动作时  | 间:     |      | (0.1 | 秒)动作   | 模式: | 翻转   | ~   |     |     | 执   | Ť    |
| 操作日志         |              |      |        |      |      |             |         |         |      |        |      |      |        |     |      |     |     |     |     |      |
|              |              |      |        |      |      |             |         |         | ③操作日 | 志      |      |      |        |     |      |     |     |     |     |      |
|              |              |      |        |      |      |             |         |         |      |        |      |      |        |     |      |     |     |     | 清   | 空日志  |
|              |              |      |        |      |      |             |         |         |      |        |      |      |        |     |      |     |     | 公司官 | 网 官 | 方直销店 |

图 3-1 软件主界面(1)

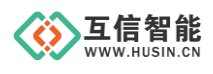

# 山东互信智能科技有限公司

| 数*控制输出 | 输入检测*断电 | 2保持<br>④输入检测及断日 | 电保护 | ±   | akataka dan ka | t d bate |     |    |      |    |    |   |
|--------|---------|-----------------|-----|-----|----------------|----------|-----|----|------|----|----|---|
| 一輛人状态检 | 通<br>查询 | 九路              |     | 查询  | 一断电保持          | 新大态-     | 使能  | 禁止 | 九路   | 使能 | 禁止 |   |
| 二路     | 查询      | 十路              |     | 查询  | 二路             |          | 使能  | 禁止 | 十路   | 使能 | 禁止 |   |
| 三路     | 查询      | 十—路             |     | 查询  | 三路             |          | 使能  | 禁止 | 十—路  | 使能 | 禁止 |   |
| 四路     | 查询      | 十二路             |     | 查询  | 四路             |          | 使能  | 禁止 | 十二路  | 使能 | 禁止 |   |
| 五路 🌘   | 查询      | 十三路             |     | 查询  | 五路             |          | 使能  | 禁止 | 十三路  | 使能 | 禁止 |   |
| 六路 🌘   | 查询      | 十四路             |     | 查询  | 六路             |          | 使能  | 禁止 | 十四路  | 使能 | 禁止 |   |
| 七路     | 查询      | 十五路             |     | 查询  | 七路             |          | 使能  | 禁止 | 十五路  | 使能 | 禁止 |   |
| 八路 🌘   | 查询      | 十六路             |     | 查询  | 八路             |          | 使能  | 禁止 | 十六路  | 使能 | 禁止 |   |
|        |         |                 | 全部  | ß查询 |                |          | 全部電 | 间  | 全部使能 | 全部 | 禁止 |   |
| 志      |         |                 |     |     |                |          |     |    |      |    |    | _ |

公司官网 官方直销店

#### 图 3-2 软件主界面(2)

#### 2.3 功能说明

#### 2.3.1 串口参数设置

串口参数设置使用见图 2-3-1 串口参数设置、表 2-3-1 串口参数设置说明

| · 智能性制候状能直上具V1.0 山床且信智能科技有限2 |                   |                 |             | - u x  |
|------------------------------|-------------------|-----------------|-------------|--------|
| 串口号: 00006 → 波特室: 09600 →    | 数据位: 8 ∨ 停止位: One | √ 校验位: None → ● |             |        |
| 设备参数 控制输出 输入检测*断电保持          | (4)               |                 |             |        |
| 设备参数设置                       | 控制输出              |                 | /           |        |
| 设备地址: 1 ~ 查询 设置              | 一路 🌑 打开 关闭 五路     | 打开 关闭 九路 🌑      | 打开 关闭 十三路 🌑 | 打开 关闭  |
| 波特案: 9600 ~ 查询 设置            | 二路 🌑 打开 关闭 六路 🌑   | 打开 关闭 十路 🌑      | 打开 关闭 十四路 🌑 | 打开 关闭  |
| 校验方式: None V 查询 设置           | 三路 🌑 打开 关闭 七路     | 打开 关闭 十一路 🌑     | 打开 关闭 十五路 🌑 | 打开 关闭  |
| 版本号:版本号查询                    | 四路 🌒 打开 关闭 八路 🌒   | 打开 关闭 十二路 🌑     | 打开 关闭 十六路 🌑 | 打开 关闭  |
|                              |                   | 查询所有通道          | 打开所有通道      | 关闭所有通道 |
| 设备工作模式                       | 定时动作              |                 |             |        |
| 工作模式: 正常模式 查询 设置             | 通道选择: 1 动作时间      | : (0.1秒) 动作模式:  | 翻转    ~     | 执行     |

图 2-3-1 串口参数设置

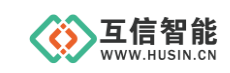

表 2-3-1 串口参数设置说明

| 编号 | 功能项     | 说明                 |
|----|---------|--------------------|
| 1  | 扫描串口    | 连接好设备并打开软件后,点击扫描串口 |
| 2  | 串口号     | 选择需要配置的串口号         |
| 3  | 打开/关闭串口 | 打开或者关闭串口           |
| 4  | 电脑串口参数  | 电脑串口参数的设置          |

# 2.3.2 设备参数设置及控制输出

使用说明见图 2-3-2 设备参数设置及控制输出、表 2-3-2 设备参数设置及控制输出说明

| 设备参数设置                            | 控制输出                                               |
|-----------------------------------|----------------------------------------------------|
| 设备地址: 1 / 查询 设置                   | (5)<br>路 ● 打开 美闲 五路 ● 打开 美闲 九路 ● 打开 美闲 +三路 ● 打开 美闲 |
| 波特室: 29600 🗸 查询 设置                | 二路 ● 打开 美闭 六路 ● 打开 美闭 十路 ● 打开 美闭 十四路 ● 打开 美闭       |
| 3<br>校验方式: None ✓ 查询 设置           | 三路 ● 打开 美闭 七路 ● 打开 美闭 十一路 ● 打开 美闭 十五路 ● 打开 美闭      |
| 版本号:                              | 四路 ● 打开 关闭 八路 ● 打开 关闭 十二路 ● 打开 关闭 十六路 ● 打开 关闭      |
|                                   | 6 查询所有通道 7开所有通道 8 美闭所有通道                           |
| ·设备工作模式 (9)<br>工作模式: 正常模式 / 查询 设置 | 定时动作 (1) (1) (1) (1) (1) (1) (1) (1) (1) (1)       |

#### 图 2-3-2 设备参数设置及控制输出

表 2-3-2 设备参数设置及控制输出说明

| 编号 | 功能项     | 说明                        |
|----|---------|---------------------------|
| 1  | 设备地址    | 设备地址设置,范围1~245,默认为1       |
| 2  | 波特率     | 设备波特率设置,默认波特率9600,注意需要与电  |
|    |         | 脑串口波特率一致                  |
| 3  | 校验方式    | 设备默认校验方式为None             |
| 4  | 版本号查询   | 查询设备程序版本号                 |
| 5  | 打开/关闭通道 | 打开/关闭输出通道,打开时设备 NO、COM 闭合 |
|    |         | 输出控制信号                    |
| 6  | 查询所有通道  | 点击可查询所有输出通道状态             |
| 7  | 打开所有通道  | 打开所有输出通道                  |

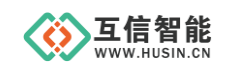

#### 山东互信智能科技有限公司

| 8    | 关闭所有通道 | 关闭所有输出通道              |
|------|--------|-----------------------|
| 9    | 设备工作模式 | 正常模式、(非)自锁联动模式、互锁模式四种 |
| (10) | 通道选择   | 选择需要进行定时动作的通道         |
| (11) | 动作时间   | 动作持续时间,单位0.1秒         |
| (12) | 动作模式   | 翻转、闪闭、闪断              |
| (13) | 执行     | 执行设置好的定时动作命令          |

# 2.3.3 输入反馈检测及断电保持

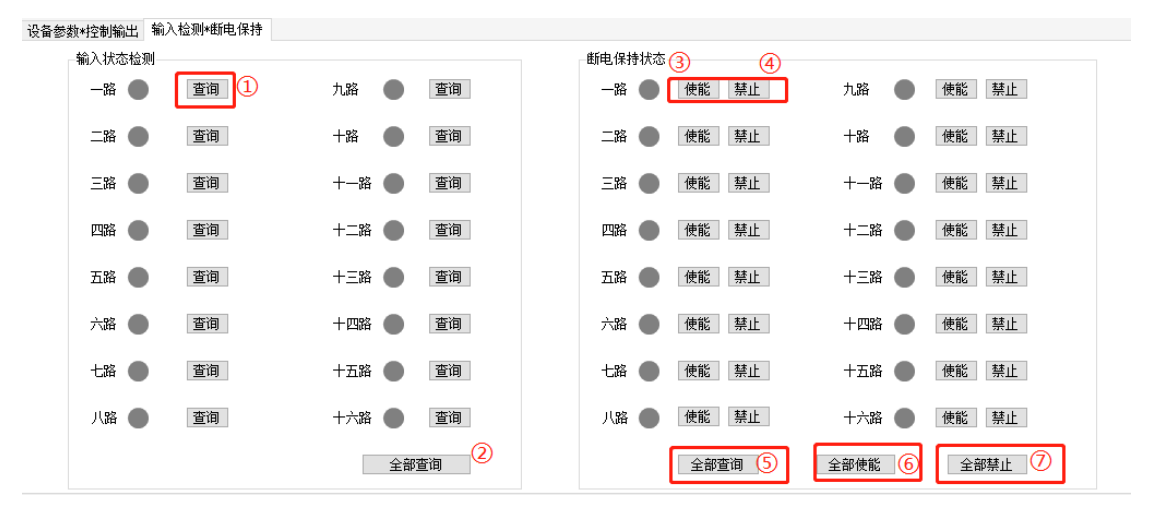

#### 图 2-3-3 输入状态检测及断电保持

#### 表 2-3-3 输入状态检测及断电保持

| 编号 | 功能项  | 说明                               |
|----|------|----------------------------------|
| 1  | 查询   | 点击可查询输入开关量反馈状态, OFF 无反馈, ON 为检测到 |
|    |      | 反馈,检测到反馈时设备 DI 绿灯常亮              |
| 2  | 全部查询 | 点击可查询所有打开的通道输入开关量反馈状态            |
| 3  | 使能   | 开启继电器断电状态保持,当断电重启时,保持上次继电器状      |
|    |      | 态                                |
| 4  | 禁止   | 关闭继电器断电状态保持                      |
| 5  | 全部查询 | 查询所有已打开通道是否开启断电状态保持              |
| 6  | 全部使能 | 开启所有已打开通道的断电状态保持                 |
| 7  | 全部禁止 | 关闭所有通道的断电状态保持                    |

# 2.3.4 操作日志

操作日志,可实时反馈执行的命令,点击鼠标右键可将操作命令复制到粘贴板。

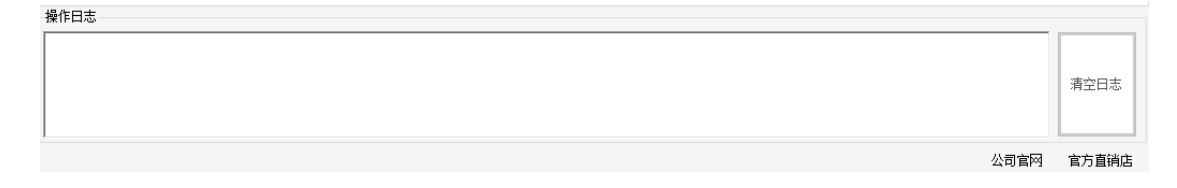

# 3. 注意事项

①该配置软件仅作为设备参数的配置工具使用,支持 windows 系统。

②当设备与上位机通讯出现问题时可先检查设备波特率、校验位等无线参数与串口是否

一致,设备地址是否设置正确

③当串口无法打开或扫描不到串口时检查接线是否正确

④设备参数设置完成后将设备断电重启使用

# 4. 联系方式

公司: 山东互信智能科技有限公司

地址:山东省济南市历城区港兴三路未来创业广场1号楼

网址: www.husin.cn

电话: 0531-88799107